## Procedimiento para recuperar contraseña de correo institucional

Ingresa a tu cuenta de estudiante de la UAEH con tu número de cuenta y NIP Selecciona el programa educativo, que deberá decir en tu caso egresado.

|                        | Servicios Escolares |              |
|------------------------|---------------------|--------------|
| Alumno:                |                     | Cerrar sesió |
| Número de<br>cuenta:   |                     |              |
| Programa<br>educativo: | Egresado            | •            |

Posteriormente en la parte de abajo presiona el botón Datos Personales y posteriormente presiona el botón Mi dirección

| Inscripción / Reinscripción            | Consulta de actas                                 | Datos personales                                  |
|----------------------------------------|---------------------------------------------------|---------------------------------------------------|
| Examen extraordinario                  | Historial académico                               | Actualización de NIP                              |
|                                        | Evaluación por competencias                       |                                                   |
|                                        |                                                   |                                                   |
|                                        | Dirección do Información y Sistemas               |                                                   |
| Convright                              | © 2005. Universidad Autónoma del Estado           | de Hidalae                                        |
| Copyright                              | © 2005. Universidad Autónoma del Estado           | de Hidalgo                                        |
| Copyright                              | © 2005. Universidad Autónoma del Estado           | de Hidalgo                                        |
| Copyright                              | © 2005. Universidad Autónoma del Estado           | de Hidalgo<br>E <b>S</b>                          |
| Copyright D Mis datos personales Datos | ATOS PERSONAL<br>de mi tutor y madre Mi dirección | de Hidalgo<br>E <b>S</b><br>Dirección de mi tutor |

A continuación ingresa un correo electrónico alternativo, actualiza tus datos de tu dirección presionando el botón 'Actualizar' y posteriormente presiona el botón Solicitar contraseña. Una vez activada la solicitud, realiza las indicaciones que se mostrarán.

| Mi direct                                      | ción                                                                                              |
|------------------------------------------------|---------------------------------------------------------------------------------------------------|
| País-Estado-Municipio: MEXICO-HIDALGO-PACH     | UCA DE SOTO 🗸                                                                                     |
| Calle:                                         | Ciudad:                                                                                           |
| #########                                      | PACHUCA                                                                                           |
| Colonia:                                       | Cod. Postal:<br>12345                                                                             |
| Telefono:<br>7712345678                        | E-mail UAEH: ab987654@uaeh.edu.mx                                                                 |
|                                                | Contraseña∷ <i>abc12345</i>                                                                       |
| E-mail:                                        |                                                                                                   |
| mi.correo@correo.com                           | En caso de no acceder con la contraseña anterior favor de hacer la solicitud Solicitar Contraseña |
| Actualiz                                       | zar                                                                                               |
| Dirección de Ir<br>Copyright © 2005. Universid | formación y Sistemas<br>ad Autónoma del Estado de Hidalgo                                         |